ΕΙΔΙΚΗ ΓΡΑΜΜΑΤΕΙΑ ΔΙΑΧΕΙΡΙΣΗΣ ΙΔΙΩΤΙΚΟΥ ΧΡΕΟΥΣ

# ΕΞΩΔΙΚΑΣΤΙΚΟΣ ΜΗΧΑΝΙΣΜΟΣ ΡΥΘΜΙΣΗΣ ΟΦΕΙΛΩΝ ΕΠΙΧΕΙΡΗΣΕΩΝ

## ΟΔΗΓΟΣ ΗΛΕΚΤΡΟΝΙΚΗΣ ΠΛΑΤΦΟΡΜΑΣ ΕΜΠΕΙΡΟΓΝΩΜΟΝΕΣ

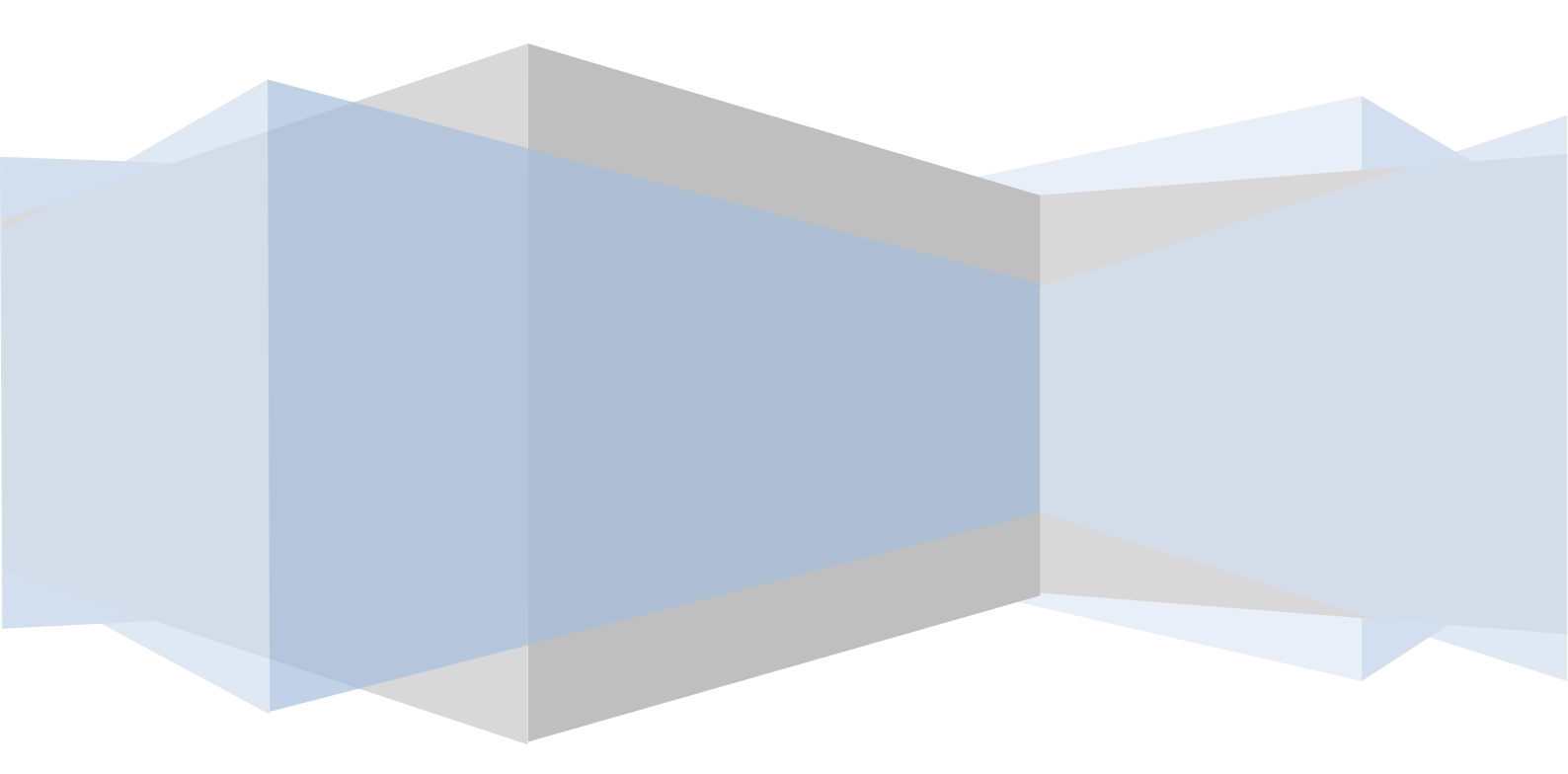

#### 1 ΧΡΗΣΗ ΗΛΕΚΤΡΟΝΙΚΗΣ ΠΛΑΤΦΟΡΜΑΣ ΑΠΟ ΕΜΠΕΙΡΟΓΝΩΜΟΝΑ

#### 1.1 Είσοδος στην εφαρμογή

Ο εμπειρογνώμονας αφού λάβει, μετά από ενέργεια του συντονιστή, ειδοποίηση για τον διορισμό του μέσω μηνύματος ηλεκτρονικού ταχυδρομείου, εισέρχεται στην εφαρμογή.

Η εισαγωγή στην εφαρμογή του εξωδικαστικού συμβιβασμού γίνεται μέσω της ιστοσελίδας της ΓΓΠΣ (www.gsis.gr), από τη λίστα υπηρεσιών προς επιχειρήσεις ή μέσω της ιστοσελίδας της ΕΓΔΙΧ (www.keyd.gov.gr), από το σύνδεσμο για την αίτηση υπαγωγής. Ο χρήστης πληκτρολογεί το όνομα και τον κωδικό πρόσβασής του και επιλέγει «ΟΚ» (εικόνα 1).

| ΜΑΤΩΝ                                                                                                    | ΕΛΛΗΝΙΚΗ ΔΗΜΟΚΡΑΤΙΑ<br>Υπουργείο Οικονομικών                                               |
|----------------------------------------------------------------------------------------------------|--------------------------------------------------------------------------------------------|
| Σύνδεση<br>Για να συνδεθείτε, καταχωρήστε το όνομα χρήστη και το<br>κωδικό πρόσβασης μοναδικής σύνδεσης.<br>Όνομα χρήστη<br>Κωδικός πρόσβασης<br>ΟΚ Άκυρο<br>Απαγορεύεται η μη εξουσιοδοτημένη χρήση αυτής της τοποθεσίας, η οποία μπορεί να επι | φέρει                                                                                      |
|                                                                                                    | Περιφερειακής Ανάπτυξης (ΕΠΠΑ)<br>και από Εθνικούς πόρους"<br>Αηροφορισκών Συστημάτων 2010 |

#### Εικόνα 1

Η είσοδος του χρήστη στην εφαρμογή μετά την εισαγωγική σελίδα γίνεται με την επιλογή του πλήκτρου **«Συνέχεια»** (εικόνα 2).

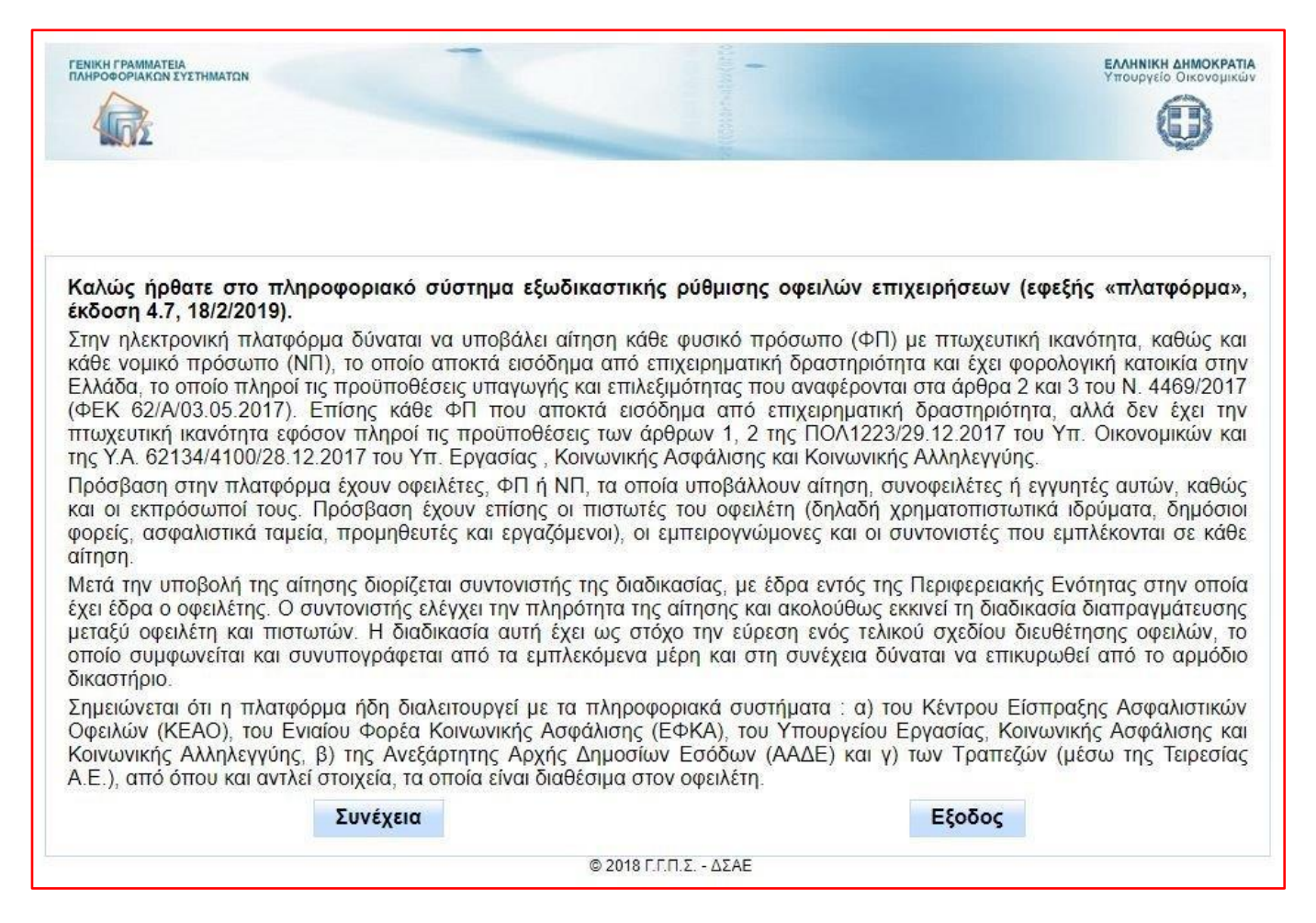

#### 1.2. Επιλογή ρόλου

Ο χρήστης μεταφέρεται στην οθόνη της Εικόνας 3 μέσω της οποίας μπορεί να επιλέξει την αίτηση για την οποία έχει διοριστεί, προκειμένου να υποβάλλει τις προτάσεις του για το σχέδιο αναδιάρθρωσης οφειλών και τις λοιπές αρμοδιότητες που του έχουν ανατεθεί.

| Генікні<br>Гланрое<br>А.Ф.М. : | ΤΡΑΜΜΑΤΕΙΑ<br>ΟΡΙΑΚΟΝ ΤΙ ΤΗΜΑΤΟΝ<br>988031026 Χρήστης : rg1201 Επωνυμία : ΔΗΜΟΤΙΚ | H KOIN 2        |                           |                             |                                | EAMNIKH AHMOKRATIA<br>Moopride Oktoopusay<br>EEddoc |
|--------------------------------|-----------------------------------------------------------------------------------|-----------------|---------------------------|-----------------------------|--------------------------------|-----------------------------------------------------|
|                                |                                                                                   |                 |                           |                             |                                |                                                     |
|                                | Εκπροσωπούμενος                                                                   | Ρόλος           | Αρ.πρωτοκόλλου<br>αίτησης | ΑΦΜ - Επωνυμία αιτούντος    | Κατάσταση αίτησης<br>Επιλογή 💌 | Ενεργές φάσεις διαπραγμάτευσης                      |
|                                |                                                                                   | Εμπειρογνώμονας | 1377/24-07-2017           | AΦM:                        | Επιτυχία διαπραγμάτευσης       |                                                     |
|                                |                                                                                   | Εμπειρογνώμονας | 1380/24-07-2017           | AΦM:(                       | Επιτυχία διαπραγμάτευσης       |                                                     |
|                                | •                                                                                 | Εμπειρογνώμονας | 1382/24-07-2017           | AΦM:                        | Επιτυχία διαπραγμάτευσης       |                                                     |
|                                | -                                                                                 | Εμπειρογνώμονας | 1384/24-07-2017           | ΑΦΜ:                        | Επιτυχία διαπραγμάτευσης       |                                                     |
|                                |                                                                                   | Εμπειρογνώμονας | 1386/24-07-2017           | ΑΦΜ:                        | Επιτυχία διαπραγμάτευσης       |                                                     |
|                                | -                                                                                 | Εμπειρογνώμονας | 1412/25-07-2017           | АФМ:(                       | Επιτυχία διαπραγμάτευσης       |                                                     |
|                                | -                                                                                 | Εμπειρογνώμονας | 1413/25-07-2017           | AΦM:(                       | Επιτυχία διαπραγμάτευσης       |                                                     |
|                                | -                                                                                 | Εμπειρογνώμονας | 1421/25-07-2017           | AΦM:0                       | Επιτυχία διαπραγμάτευσης       |                                                     |
|                                | -                                                                                 | Εμπειρογνώμονας | 1463/27-07-2017           | AΦM:0                       | Επιτυχία διαπραγμάτευσης       |                                                     |
| ۲                              | • • • • • • • • • • • • • • • • • • •                                             | Εμπειρογνώμονας | 2317/18-12-2018           | A0M:                        | Έναρξη διαπραγμάτευσης         |                                                     |
|                                |                                                                                   |                 |                           | (2 of 3) ⊨ ≪ 1 2 3 → ⊨ 10 ✓ |                                |                                                     |
|                                | <b>Είσοδος</b><br>© 2018 Γ.Γ.Π.Σ ΔΣΑΕ                                             |                 |                           |                             |                                |                                                     |

#### 1.3 Αρμοδιότητες και προθεσμίες

Μετά την επιλογή της αίτησης, επιλέγοντας το πλήκτρο **«Είσοδος»**, εμφανίζεται στο χρήστη η καρτέλα «Αρμοδιότητες και προθεσμίες» (εικόνα 4), μέσα από την οποία ενημερώνεται για τα στοιχεία της αίτησης, τα προσωπικά στοιχεία του οφειλέτη και του συντονιστή, καθώς και για τις προθεσμίες έναρξης και λήξης υποβολής των προτάσεών του.

|                                              | ΕΞΩΔΙΚΑΣΤΙΚΟΣ ΜΗΧΑΝΙΣΜΟΣ ΡΥΘΜΙΣΗΣ ΟΦΕΙΛΩΝ ΕΠΙΧΕΙΡΗΣΕΩΝ                                                                                                    |                                                                                                    | Сорона с страна с с с с с с с с с с с с с с с с с с |
|----------------------------------------------|----------------------------------------------------------------------------------------------------|----------------------------------------------------------------------------------------------------|-----------------------------------------------------|
| Α.Φ.Μ.: 988031026 Χρήστης: rg1201 En         | ωνυμία: ΔΗΜΟΤΙΚΗ ΚΟΙΝ 2 Ρόλος: ΕΜΠΕΙΡΟΓΝΩΜΟΝΑΣ Ως εκπρόσωπος: -                                                                                                    |                                                                                                    | <u>'E£oōoc</u>                                      |
| Ενέργειες Εμπειρογνώμονα                     | Δ                                                                                                    |                                                                                                    |                                                     |
|                                              | Στοχεία Αίτησης                                                                                                    |                                                                                                    |                                                     |
| 🕎 Προβολή αίτησης                            | Αρ. Πρωτοκόλλου: 2317/18-12-2018 Τύπος οφειλέτη:                                                                                                    | NF                                                                                                    |                                                     |
| 💼 email Συντονιστή                           | ΑΦΜ οφειλέη: Επωνυμία οφειλέη:                                                                                                    |                                                                                                    |                                                     |
| <ul> <li>Επιστροφή (Αρμοδιότητες)</li> </ul> | ΑΦΜ διορισμένου συντονιστή:                                                                                                    | М                                                                                                    |                                                     |
|                                              | Αρμοδιάτητες και Προθεσμίες                                                                                                    |                                                                                                    |                                                     |
|                                              |                                                                                                    |                                                                                                    |                                                     |
|                                              | Υποβολή ζειδίου Αναδιάφουσης Οφοιών<br>Λαπές Αρμοδιάτητς Εμπαρογιώμονα (Ευπόνηση Αίρολόγησης Βιωσμάτητας οφοιλέτη Επολήθευση αποιτήσεων, η ύπορξη ή το ύφος των αποίων αμφισβητέται ) | Εναρξη         28/02/2019         Λήξη         28/03/2019           Έναρξη         28/02/2019         Λήξη         28/03/2019 |                                                     |
|                                              |                                                                                                    |                                                                                                    |                                                     |

#### Εικόνα 4

#### 1.4 Υποβολή προτάσεων

Επιλέγοντας «Υποβολή προτάσεων», ο εμπειρογνώμονας έχει την δυνατότητα να υποβάλλει τις προτάσεις του, όπως του έχουν ζητηθεί κατά περίπτωση (εικόνα 5).

|                                            | ΕΞΩΔΙΚΑΣΤΙΚΟΣ ΜΗΧΑΝΙΣΜΟΣ ΡΥΘΙ                               |                |                          | Υπουργείο Οικονομικών |                 |        |
|--------------------------------------------|-------------------------------------------------------------|----------------|--------------------------|-----------------------|-----------------|--------|
| Α.Φ.Μ.: 988031026 Χρήστης: rg1201 Επωνυμία | : ΔΗΜΟΤΙΚΗ ΚΟΙΝ 2 Ρόλος: ΕΜΠΕΙΡΟΓΝΩΜΟΝΑΣ Ως εκπρόσωπος: -   |                |                          |                       |                 | Έξοδος |
| Ενέργειες Εμπειρογνώμονα                   |                                                             |                | Προτάσεις Εμπειρογνώμονα |                       |                 |        |
| Υποβολή προτάσεων                          |                                                             |                | Υποβολή Νέας Πρότασης    |                       |                 |        |
| Ε. Προβολή αίτησης                         |                                                             | Είδος πρότασης |                          |                       | Ενέργειες       |        |
| 📷 email Συντονιστή                         | Εκπόνηση Σχεδίου Αναδιάρθρωσης Οφειλών (από εμπειρογνώμονα) |                |                          | Νέα πρόταση           | <b>—</b>        |        |
|                                            | Λοιπές αρμοδιότητες εμπειρογνώμονα                          |                |                          | Νέα πρόταση           |                 |        |
| Επιστροφή (Αρμοδιότητες)                   |                                                             |                |                          |                       |                 |        |
|                                            |                                                             |                | Υποβληθείσες Προτάσεις   |                       |                 |        |
|                                            | Είδος πρότασης                                              | Πρόταση        | Ημ/νία υποβαλής          |                       | Διαγραφή Πρότασ | ης     |
|                                            | Δεν έχουν υποβληθεί προτάσεις                               |                |                          |                       |                 |        |

#### Εικόνα 5

Στην αναδυόμενη καρτέλα «Προτάσεις Εμπειρογνώμονα» επιλέγει «Νέα Πρόταση» και εμφανίζεται η καρτέλα «Υποβολής Πρότασης» (εικόνα 6). Στο χρήστη δίνεται η δυνατότητα να γράψει αν επιθυμεί κάποιες παρατηρήσεις.

|                                             | ΕΞΩΔΙΚΑΣΤΙΚΟΣ ΜΗΧΑΝΙΣΜΟΣ ΡΥΘΜΙΣΗΣ ΟΦΕΙΛΩΝ ΕΠΙΧΕΙΡΗΣΕΩΝ  |                                                             | еллиника алкомраниа<br>Упоцрусю Онкогодикай |
|---------------------------------------------|---------------------------------------------------------|-------------------------------------------------------------|---------------------------------------------|
| Α.Φ.Μ.: 988031026 Χρήστης: rg1201 Επωνυμία: | ΔΗΜΟΤΙΚΗ ΚΟΙΝ 2 Ρόλος: ΕΜΠΕΙΡΟΓΝΩΜΟΝΑΣ Ως εκπρόσωπος: - |                                                             | <u>"E6050c</u>                              |
| Ενέργειες Εμπειρογνώμονα                    |                                                         | Υποβολή Πρότασης                                            |                                             |
| ήτα Υποβολή προτάσεων                       | Είδος Πρότασης:                                         | Εκπόνηση Σχεδίου Αναδιάρθρωσης Οφειλών (από εμπειρογνώμονα) |                                             |
| 🕎 Προβολή αίτησης                           | Παρατηρήσεις:                                           |                                                             |                                             |
| 营 email Συντονιστή                          |                                                         |                                                             |                                             |
| Εποτροφή (Αργοδιότητες)                     | ΠΑΡΑΤΗΡΗΣΕΙΣ.<br>Επισύνοφα εχγρόφων                     |                                                             |                                             |
|                                             |                                                         |                                                             |                                             |
|                                             |                                                         | Τποβαλή                                                     |                                             |

|                                              | ΕΞΩΔΙΚΑΣΤΙΚΟΣ ΜΗΧΑΝΙΣΜΟΣ ΡΥΘΜΙΣΗΣ ΟΦΕΙΛΩΝ ΕΠΙΧΕΙΡΗΣΕΩΝ     | - Construction                               |
|----------------------------------------------|------------------------------------------------------------|----------------------------------------------|
| Α.Φ.Μ.: 988031026 Χρήστης: rg1201 Επωνυμία   | :: ΔΗΜΟΤΙΚΗ ΚΟΙΝ 2 Ρόλος: ΕΜΠΕΙΡΟΓΝΩΜΟΝΑΣ Ως εκπρόσωπος: - | Eloñoc                                       |
| Ενέργειες Εμπειρογνώμονα                     | Υποβωλή Πρότασης                                           |                                              |
| <u>Η</u>                                     | Είδος Πρότασης: Εκπόνηση Σχεδία                            | υ Αναδιάρθρωσης Οφειλών (από εμπειρογνώμονο) |
| ΕΞ Προβολή αίτησης                           | Παρατηρήσεις:                                              |                                              |
| email Συντονιστή                             | B I I is die T <sub>2</sub>                                |                                              |
| <ul> <li>Επιστροφή (Αρμοδιότητες)</li> </ul> |                                                            |                                              |
|                                              |                                                            |                                              |
|                                              |                                                            |                                              |
|                                              |                                                            |                                              |
|                                              |                                                            |                                              |
|                                              | Employee particular                                        |                                              |
|                                              | Curronadel CAlhadem                                        |                                              |
|                                              | Tringlovij                                                 |                                              |

#### Εικόνα 7

Επιλέγοντας «Επισύναψη εγγράφων» (εικόνα 7) εμφανίζεται στο χρήστη το αναδυόμενο παράθυρο «Υποβολή εντύπου» (εικόνα 8). Με το πλήκτρο «Επιλογή» ο χρήστης μπορεί να αναζητήσει και να επισυνάψει αρχείο με την πρότασή του. Οι επιτρεπόμενοι από την εφαρμογή τύποι αρχείων είναι .xlsx και .pdf (λ.χ. ένα αρχείο τύπου .doc, δεν θα γίνει δεκτό για επισύναψη) και κάθε επισυναπτόμενο αρχείο μπορεί να έχει μέγιστο μέγεθος 10MB. Για να ολοκληρωθεί η διαδικασία επισύναψης, επιλέγεται το πλήκτρο «Οκ».

| FENIKH FPANMATEA<br>IDANPOGOPANCH EYETHIATEN | ΕΞΩΔΙΚΑΣΤΙΚΟΣ ΜΗΧΑΝΙΣΜΟΣ ΡΥΘΜΙΣΗΣ Ο                                   | ΦΕΙΛΩΝ ΕΠΙΧΕΙΡΗΣΕΩΝ                                      | -                |        |
|----------------------------------------------|-----------------------------------------------------------------------|----------------------------------------------------------|------------------|--------|
| Α.Φ.Μ.: 988031026 Χρήστης: rg1201 Επωνυμία:  | <b>ΔΗΜΟΤΙΚΗ ΚΟΙΝ 2</b> Ρόλος: <b>ΕΜΠΕΙΡΟΓΝΩΜΟΝΑΣ</b> Ως εκπρόσωπος: - |                                                          |                  | Etoboc |
| Ενέργειες Εμπειρογνώμονα                     |                                                                       | Υποβολή Πρότασης                                         |                  |        |
| 👘 Υποβολή προτάσεων                          | Είδος Πρότασης:                                                       | Εκπόνηση Σχεδίου Αναδιάρθρωσης Οφειλών (από εμπειρογνώμο | wa)              |        |
| 🕎 Προβολή αίτησης                            | Παρατηρήσεις:                                                         |                                                          |                  |        |
| 💼 email Συντονιστή                           | B Z <u>U</u> abs T <sub>20</sub>                                      |                                                          |                  |        |
| Επιστροφή (Αρμοδιότητες)                     |                                                                       | Υποβολή εντύπου                                          | x                |        |
|                                              | Tapompforç<br>Emolvayı: 🖝 Emiloyi                                     |                                                          |                  |        |
|                                              | Ονομα αρχείου                                                         | Παροτηρήσεις                                             | Προβολή Διαγραφή |        |
|                                              | rio records touna.                                                    | ок                                                       |                  |        |

Με το πλήκτρο «Χ» της στήλης «Διαγραφή» ο χρήστης μπορεί να διαγράψει ένα αρχείο και να επισυνάψει κάποιο άλλο και με το πλήκτρο «Προβολή» να κατεβάσει και να ανοίξει το επισυναπτόμενο αρχείο (εικόνα 9). Τέλος, στον ίδιο τύπο εντύπου μπορούν να επισυναφθούν περισσότερα από ένα αρχεία.

Παράλληλα με την υποβολή των αρχείων, ο εμπειρογνώμονας μπορεί να καταχωρήσει τυχόν παρατηρήσεις προς διευκόλυνση κατανόησης του περιεχομένου των αρχείων που έχει επισυνάψει, ενώ με μήνυμα που εμφανίζεται στην οθόνη, ενημερώνεται για την επιτυχή εισαγωγή του αρχείου που υποβάλλεται κάθε φορά (εικόνα 9).

|                                             | ΕΞΩΔΙΚΑΣΤΙΚΟΣ ΜΗΧΑΝΙΣΜΟΣ ΡΥΘΜΙΣΗΣ ΟΦΕΙΛΩΝ ΕΠΙΧΕΙΡΗΣΕΩΝ                       | ου έγινε εππυχώς. | Yroupyelo Oktovojika |
|---------------------------------------------|------------------------------------------------------------------------------|-------------------|----------------------|
| Α.Φ.Μ.: 988031026 Χρήστης: rg1201 Επωνυμία: | υμία: ΔΗΝΟΤΙΚΗ ΚΟΙΝ 2 Ρόλος: ΕΜΠΕΙΡΟΓΝΩΜΟΝΑΣ Ως εκπρόσωπος: -                |                   | 20002                |
| Ενέργειες Εμπειρογνώμονα                    | Υποβολή Πρότασης                                                             |                   |                      |
|                                             | Είδος Πρότοσης. Εκπόνηση Σχεδίου Ανοδιάρθρωσης Οφειλίων (από εμπερογινώμονα) |                   |                      |
| 🧓 Προβολή αίτησης                           | Παρατηρήσεις:                                                                |                   |                      |
| 🖅 email Συντονιστή                          | B / U de Ta                                                                  |                   |                      |
|                                             | ΠΑΡΑΤΗΡΗΣΕΙΣ                                                                 |                   |                      |
| < Επιστροφή (Αρμοδιότητες)                  | Υποβολή εντύπου                                                              | *                 |                      |
|                                             | Παρατηρήσες                                                                  |                   |                      |
|                                             | Emology                                                                      |                   |                      |
|                                             | Ονομα ορχείου Παρατηρήσεις                                                   | Πορβολή Διαγραφή  |                      |
|                                             | ali2317_prop2340_p988031026_type300_test.sixx                                | <u>280/ri</u> ×   |                      |
|                                             | OK                                                                           |                   |                      |
|                                             |                                                                              |                   |                      |

#### Εικόνα 9

Ο εμπειρογνώμονας για να προσθέσει αρχείο για τις λοιπές αρμοδιότητες επιλέγει «Νέα πρόταση» (εικόνα 10). Για την επισύναψη εγγράφων και τη προσθήκη παρατηρήσεων ακολουθείται η παραπάνω διαδικασία.

| Генки Граннатен<br>Панросонаки сустанатен                                                          | ΕΞΩΔΙΚΑΣΤΙΚΟΣ ΜΗΧΑΝΙΣΜΟΣ ΡΥΘΜΙΣΗΣ ΟΦΕΙΛΩΝ ΕΠΙΧΕΙΡΗΣΕΩΝ      |                |                          |             |                   | Сорона Санализации Сталани Санализации Сталании Сталании С<br>С С С Сталании Сталании Сталании Сталании Сталании Сталании Сталании Сталании Сталании Сталании Сталании Сталани |
|----------------------------------------------------------------------------------------------------|-------------------------------------------------------------|----------------|--------------------------|-------------|-------------------|----------------------------------------------------------------------------------------------------|
| e.M.: 988031026 Χρήστης: rg1201 Επινογμία: ΔΗΜΟΤΙΚΗ ΚΟΙΝ 2 Ρόλος: ΕΜΠΕΙΡΟΓΝΟΜΟΝΑΣ Ως υσοράσωπος: - |                                                             |                |                          |             |                   | ' <u>E8080c</u>                                                                                                    |
| Ενέργειες Εμπειρογνώμονα                                                                           |                                                             | Г              | Ιροτάσεις Εμπειρογνώμονα |             |                   |                                                                                                    |
| ήμα Υποβολή προτάσεων                                                                              |                                                             |                | Υποβαλή Νέας Πρότασης    |             |                   |                                                                                                    |
| Ε                                                                                                  |                                                             | Είδος πρότασης |                          |             | Ενέργειες         |                                                                                                    |
| 📑 email Συντονιστή                                                                                 | Εκπόνηση Σχεδίου Αναδιάρθρωσης Οφειλών (από εμπειρογνώμονα) |                |                          | Νέα πρόταση |                   |                                                                                                    |
| Επιστροφή (Αρμοδιότητες)                                                                           | Λοιπές αρμοδιότητες εμπαροννώμονα                           |                |                          | Νέα πρόταση | <b>—</b>          |                                                                                                    |
|                                                                                                    |                                                             |                | Υποβληθείσες Προτάσεις   |             |                   |                                                                                                    |
|                                                                                                    | Είδος πρότασης                                              | Πρόταση        | Ημ/νία υποβολής          |             | Διαγραφή Πρότασης |                                                                                                    |
|                                                                                                    | Λοιπές αρμοδιότητες εμπειρογνώμονα                          | ΠΑΡΑΤΗΡΗΣΕΙΣ   | 28/02/2019               | 0           | ×                 |                                                                                                    |
|                                                                                                    | Εκπόνηση Σχεδίου Αναδιάρθρωσης Οφειλών (από εμπειρογνώμονα) |                | 01/03/2019               | 0           | ×                 |                                                                                                    |
|                                                                                                    |                                                             |                |                          |             |                   |                                                                                                    |

Αφού ολοκληρωθεί από τον χρήστη η διαδικασία επισύναψης των αρχείων, με την επιλογή «Υποβολή», εμφανίζεται μήνυμα επιβεβαίωσης της ενέργειας (εικόνα 11).

|                                                         | ΕΞΩΔΙΚΑΣΤΙΚΟΣ ΜΗΧΑΝΙΣΜΟΣ ΡΥΘΜΙΣΗΣ ΟΦΕΙΛΩΝ ΕΠΙΧΕΙΡΗΣΕΩΝ |                  | Η απογωγή του αρχείου έγινε επιπηρές.            |
|---------------------------------------------------------|--------------------------------------------------------|------------------|--------------------------------------------------|
| Α.Φ.Μ.: 988031026 Χρήστης: rg1201 Επωνυμία: ΔΗΜΟΤΙΚΗ Κυ | 01Ν 2 Ρόλος: ΕΜΠΕΙΡΟΓΝΩΜΟΝΑΣ Ως εκπρόσωπος: -          |                  | X <del>44444444444444444444444444444444444</del> |
| Ενέργεις Εμπερογγώμονα                                  |                                                        | Υποβολή Πρότασης |                                                  |
| 💮 Υποβολή προτάσεων                                     |                                                        |                  | Οφελών (από εμπερογνώμονο)                       |
| 🐑 Προβολή αίτησης                                       | Παρατηρήσεις:                                          |                  |                                                  |
| email Συντονστή                                         | B I U ube Tg                                           |                  |                                                  |
| Επιστροφή (Αρμοδιότητες)                                |                                                        |                  |                                                  |
|                                                         |                                                        |                  |                                                  |
|                                                         |                                                        |                  |                                                  |
|                                                         | Επιβεβαίωση                                            |                  |                                                  |
|                                                         |                                                        |                  |                                                  |
|                                                         | Επισύναψη εγγράφων                                     |                  |                                                  |
|                                                         |                                                        |                  |                                                  |
|                                                         |                                                        |                  |                                                  |
|                                                         |                                                        |                  |                                                  |

#### Εικόνα 11

Μετά την υποβολή των προτάσεων, εμφανίζονται δύο ενημερωτικά μηνύματα, το πρώτο ότι η πρόταση υποβλήθηκε και το δεύτερο ότι ο συντονιστής ενημερώθηκε μέσω e-mail για την ενέργεια (εικόνα 12). Ταυτόχρονα ο οφειλέτης λαμβάνει ενημερωτικό e-mail για την υποβληθείσα πρόταση από τον εμπειρογνώμονα (εικόνα 13).

|                                             | ΕΞΩΔΙΚΑΣΤΙΚΟΣ ΜΗΧΑΝΙΣΜΟΣ ΡΥΘΜΙΣΗΣ ΟΦΕΙΛΩΝ ΕΠΙΧΕΙΡΗΣΕΩΝ      |                |                          |         | αση υποβλήθηκε.         |                          |
|---------------------------------------------|-------------------------------------------------------------|----------------|--------------------------|---------|-------------------------|--------------------------|
| Α.Φ.Μ.: 988031026 Χρήστης: rg1201 Επωνυμία: | ΔΗΜΟΤΙΚΗ ΚΟΙΝ 2 Ρόλος: ΕΜΠΕΙΡΟΓΝΩΜΟΝΑΣ Ως εκπρόσωπο         | DC: -          |                          |         |                         | 'Eloõoç                  |
| Ενέργειες Εμπειρογνώμονα                    |                                                             |                | Προτάσεις Εμπειρογνώμονα | Ο Συντά | ονιστής ενημερώθηκε μέσ | ω email για την ενέργεια |
| η Αμβολή προτάσεων                          |                                                             |                | Υποβολή Νέας Πρότασης    |         |                         |                          |
| Ε                                           |                                                             | Είδος πρότασης |                          |         |                         | Ενέργειες                |
| 🚍 email Συντοναπό                           | Εκπόνηση Σχεδίου Αναδιάρθρωσης Οφειλών (από εμπειρογνώμονα) |                |                          |         | Νέα πρόταση             |                          |
|                                             | Λοιπές αρμοδιότητες εμπειρογνώμονα                          |                |                          |         | Νέα πρόταση             |                          |
| < Επιστροφή (Αρμοδιότητες)                  |                                                             |                |                          |         |                         |                          |
|                                             |                                                             |                | Υποβληθείσες Προτάσεις   |         |                         |                          |
|                                             | Είδος πρότασης                                              | Πρόταση        | Ημ/νία υποβολής          |         |                         | Διαγραφή Πρότασης        |
|                                             | Εκπόνηση Σχεδίου Αναδιάρθρωσης Οφειλών (από εμπειρογνώμονα) |                | 28/02/2019               | 0       |                         | ×                        |
|                                             | Λοιπές αρμοδιότητες εμπειρογνώμονα                          |                | 28/02/2019               | 0       |                         | ×                        |

| ccw ειδοποίηση (ΑΦΜ Οφειλέτη:) Αίτηση 2317/18-12-2018     From no-reply@ggps.gr L* Date Today 13:06 |  |
|----------------------------------------------------------------------------------------------------|--|
| Σος ενημερώνουμε ότι ο εμπειρογνώμονος υπέβαλε νέα πρόταση.                                         |  |

#### Εικόνα 13

Ο εμπειρογνώμονας μέχρι την ημερομηνία λήξης της προθεσμίας για την υποβολή των προτάσεων του, έχει τη δυνατότητα επιλέγοντας το πλήκτρο «Χ» να διαγράψει αν επιθυμεί κάποια υποβληθείσα πρόταση. Επίσης, πατώντας το βέλος στην προτελευταία στήλη και ακολούθως «Προβολή» στον αναδυόμενο πίνακα, ο χρήστης μπορεί να κατεβάσει και να ανοίξει ένα αρχείο, για να ενημερωθεί για το περιεχόμενό του. Με τον ίδιο τρόπο προβάλλονται όλα τα επισυναπτόμενα αρχεία κι έχει τη δυνατότητα να διαγράψει αν θέλει κάποιο από αυτά με το πλήκτρο «Χ» στον αναδυόμενο πίνακα, χωρίς να διαγράψει όλη την πρόταση (εικόνα 12).

| PENIKH PAMMATEIA<br>DAMPOGONAKON TYTHMATON                                                                        |                         | ΕΞΩΔΙΚΑΣΤΙΚΟΣ ΜΗΧΑΝΙΣΜΟΣ ΡΥΘΜΙΣΗΣ ΟΦΕΙΛΩΝ ΕΠΙΧΕΙΡΗΣΕΩΝ      |                         |                        |         |   |                   |  |  |  |  |  |
|----------------------------------------------------------------------------------------------------|-------------------------|-------------------------------------------------------------|-------------------------|------------------------|---------|---|-------------------|--|--|--|--|--|
| Α.Φ.Μ.: 988031026 Χρήστης: rg1201 Επωνυμία: ΔΗΜΟΤΙΚΗ ΚΟΙΝ 2 Ρόλος: ΕΜΠΕΙΡΟΓΝΩΜΟΝΑΣ Ως εκπρόσωπος: - <u>Έξοδος</u> |                         |                                                             |                         |                        |         |   |                   |  |  |  |  |  |
| Ενέργειες Εμπειρογνώμονα                                                                                          | Προτάσεις Εμπερογνώμονα |                                                             |                         |                        |         |   |                   |  |  |  |  |  |
| Υποβολή προτάσεων                                                                                                 |                         |                                                             | Ymogody Make Dedrasony, |                        |         |   |                   |  |  |  |  |  |
| 🕎 Προβολή αίτησης                                                                                                 |                         | Είδος πρότασης Ενίργειες                                    |                         |                        |         |   |                   |  |  |  |  |  |
| amail Suggestand                                                                                                  |                         | Εκπόνηση Σχεδίου Αναδιάρθρωσης Οφειλών (από εμπειρογνώμονα) |                         | Νέα πρόταση            |         |   |                   |  |  |  |  |  |
|                                                                                                    |                         | Λοιπές αρμοδιότητες εμπειρογνώμονα                          | Νέα πρόταση             |                        |         |   |                   |  |  |  |  |  |
| Επιστροφή (Αρμοδιότητες)                                                                                          |                         |                                                             |                         | Υποθληθείσες Πορτάσεις |         |   |                   |  |  |  |  |  |
|                                                                                                    |                         | Eißer weitrener                                             | Boirgan                 | Hubia umoßobic         |         |   | Αισιοσού Πούτασος |  |  |  |  |  |
|                                                                                                    |                         | Εκπόνηση Σχεδίου Αναδιάρθρωσης Οφειλών (από εμπειρογνώμονα) | nportion                | 28/02/2019             | 0       |   | x                 |  |  |  |  |  |
|                                                                                                    |                         | Λοιπές αρμοδιότητες εμπειρογνώμονα                          | ΠΑΡΑΤΗΡΗΣΕΙΣ            | 28/02/2019             | 0       | 0 | × 🔶               |  |  |  |  |  |
|                                                                                                    |                         | Όνομα αρχείου                                               | Παρατηρήσεις            |                        | Προβολή |   | Διαγραφή          |  |  |  |  |  |
|                                                                                                    |                         | al2237_pr0p2337_p0880031026_type300_text.xbx                |                         |                        |         |   |                   |  |  |  |  |  |

#### Εικόνα 12

#### 1.5 Προβολή αίτησης

Ο εμπειρογνώμονας με την επιλογή «Προβολή αίτησης», μπορεί να δει την αίτηση του οφειλέτη (εικόνα 13).

|                                               | ΕΞΩΔΙΚ                                     | ΚΑΣΤΙΚΟΣ ΜΗ          | ΙΧΑΝΙΣΜΟΣ ΡΥΘ               | ΜΙΣΗΣ ΟΦΕΙ/          | ΔΝ ΕΠΙΧΕ | ΕΙΡΗΣΕΩΝ            |                   |                 |                     |                      |                    | -             | · · · · · · · · · · · · · · · · · · · |                |
|-----------------------------------------------|--------------------------------------------|----------------------|-----------------------------|----------------------|----------|---------------------|-------------------|-----------------|---------------------|----------------------|--------------------|---------------|---------------------------------------|----------------|
| Α.Φ.Μ.: 988031026 Χρήστης: rg1201 Επωνυμία: Λ | ΔΗΜΟΤΙΚΗ ΚΟΙΝ 2 Ρόλος:                     | ΕΜΠΕΙΡΟΓΝΩΜΟ         | ΝΑΣ Ως εκπρόσωπος: -        |                      |          |                     |                   |                 |                     |                      |                    |               |                                       | <u>Ečošoc</u>  |
| Ενέργειες Εμπειρογνώμονα                      | Αίτηση Οφαλέτη                             |                      |                             |                      |          |                     |                   |                 |                     |                      |                    |               |                                       |                |
| 👘 Υποβολή προτάσεων                           |                                            |                      |                             |                      |          |                     |                   |                 |                     |                      |                    |               |                                       |                |
| 📻 Προβολή αίτησης                             |                                            |                      |                             | Kataolaon anno       | Στην αί  | ίτηση υπάγονται οφε | ειλές που γεννήθη | καν/βεβαιώθηκαν | ημέχρι και τις 31/1 | 2/2017.              | aont.              |               |                                       |                |
| 🥽 email Συντονιστή                            |                                            |                      |                             |                      |          |                     | Στοιχεία (        | Οφειλέτη        |                     |                      |                    |               |                                       |                |
|                                               |                                            | AØ                   | M En                        | ωνυμία               | Τύπος    | Οδός Αριθμ          | μός Δήμος         | тк і            | Περ. ενότητα        | Περιφέρεια           | Τηλέφωνο           | Email         |                                       |                |
| 🚄 Επιστροφή (Αρμοδιότητες)                    |                                            |                      |                             |                      | NI       |                     |                   |                 | ΜΕΣΣΗΝΙΑΣ           | <b>HEVOLONNHZO</b> A | 1234567890         | ocw11@gsis.gr | Ενημερωση                             |                |
|                                               |                                            |                      |                             |                      |          |                     |                   |                 |                     |                      |                    |               |                                       |                |
|                                               |                                            |                      |                             |                      |          |                     |                   |                 |                     |                      |                    |               |                                       |                |
|                                               |                                            | + Emmpionera Iroquia |                             |                      |          |                     |                   |                 |                     |                      |                    |               |                                       |                |
|                                               |                                            |                      |                             |                      |          |                     | + Επισυναπτ       | όμενα αρχεία    |                     |                      |                    |               |                                       |                |
|                                               |                                            |                      |                             |                      |          |                     | - Δεδομένα        | α Οφειλών       |                     |                      |                    |               |                                       |                |
|                                               | ΠΡΟΣΟΧΗ!!! Αν δεν δηλώσετε                 | ΟΛΕΣ τις οφειλές και | ΟΛΟΥΣ τους συνοφειλέτες, τό | τε η αίτηση ΑΠΟΡΡΙΠΙ | TETAI.   |                     |                   |                 |                     |                      |                    |               |                                       |                |
|                                               | Πιστωτές Συνοφειλέτει                      | ς Οφειλές            |                             |                      |          |                     |                   |                 |                     |                      |                    |               |                                       |                |
|                                               |                                            |                      |                             |                      |          |                     | Στοινεία τ        | າດາາພາກພົນ      |                     |                      |                    |               |                                       |                |
|                                               |                                            |                      |                             |                      |          |                     | 14 44             | 1 => =1         | 10 🖂                |                      |                    |               |                                       |                |
|                                               | Είδος Πιστωτή                              | ΑΦΜ Πιστωτή          | Επωνυμία Πιστωτή            | Χρέος                | Εξασφαλί | ίσεις Ποσα          | οστό χρέους       | Κατάσταστ       | η Υπαγό             | δμενοι-χρέος         | Συμμετοχή          | Συμμετέχοντ   | ες-χρέος Συμμετέχοντες-εξα            | ισφς Ενέργειες |
|                                               | Φορολογική Διοίκηση                        | 997073525            | ANEEAPTHTH APXH &           | 170000.00            | 0.00     | ę                   | 53.13 %           | Υπάγεται        | 5                   | 53.13 %              | NAI                | 53.13         | %                                     |                |
|                                               | Φορείς Κοινωνικής Ασφ                      | 997072577            | ΕΝΙΑΙΟΣ ΦΟΡΕΑΣ ΚΟΙ          | 150000.00            | 0.00     | 4                   | 46.88 %           | Υπάγεται        | 4                   | 6.88 %               | NAI                | 46.88         | %                                     |                |
|                                               | (tal1) 1 1 1 1 1 1 1 1 1 1 1 1 1 1 1 1 1 1 |                      |                             |                      |          |                     |                   |                 |                     |                      |                    |               |                                       |                |
|                                               |                                            | nipothion moruni     |                             |                      |          |                     |                   |                 |                     |                      | _ Προσθήκη πιστωτή |               |                                       |                |
|                                               |                                            |                      |                             |                      |          |                     |                   |                 |                     |                      |                    |               |                                       |                |
|                                               |                                            |                      |                             |                      |          |                     | + Υπεύθυν         | η Δήλωση        |                     |                      |                    |               |                                       |                |

Η επιλογή του πλήκτρου «Επιπρόσθετα Στοιχεία», παρέχει στον χρήστη λογιστική και περιγραφικού τύπου ενημέρωση της υφιστάμενης και της μακροοικονομικής προοπτικής της επιχείρησης του οφειλέτη (εικόνα 14).

| Επιπρόσθετα Στοιχεία                           |                                                                                                |  |  |  |  |  |  |  |
|------------------------------------------------|------------------------------------------------------------------------------------------------|--|--|--|--|--|--|--|
| Λογιστικό σύστημα οφειλέτη: <b>Απλογραφικό</b> | Ημερομηνία έναρξης επιχείρησης 01.01.2000 ΚΑΔ Κύριας δραστηριότητας 8000                       |  |  |  |  |  |  |  |
|                                                | Κύκλος εργασιών κατά την τελευταία χρήση πριν την υποβολή της αίτησης (EUR): 500.000,00        |  |  |  |  |  |  |  |
|                                                | Συνολικές υποχρεώσεις έναντι των πιστωτών κατά το χρόνο υποβολής της αίτησης (EUR): 300.000,00 |  |  |  |  |  |  |  |
| Etaplic umó Babburi (TJ/riðoc-0)               |                                                                                                |  |  |  |  |  |  |  |
| Περιγραφή δραστηριότητας                       | test                                                                                           |  |  |  |  |  |  |  |
| Περιγραφή οικονομικής κατάστοσης               | test                                                                                           |  |  |  |  |  |  |  |
| Λόγοι οικονομικής αδονομίας                    | test                                                                                           |  |  |  |  |  |  |  |
| Προοπτικές επιχείρησης                         | test                                                                                           |  |  |  |  |  |  |  |

#### Εικόνα 14

Με το πλήκτρο «Επισυναπτόμενα αρχεία» (εικόνα 15), εμφανίζεται πίνακας που περιέχει όλα τα έγγραφα που υπέβαλλε ο οφειλέτης. Στη στήλη «Υποχρέωση Υποβολής» υπάρχει ένδειξη για τα δικαιολογητικά που είναι υποχρεωτικά και στη στήλη «Πλήθος αρχείων» καταγράφεται ο αριθμός των αρχείων που έχουν επισυναφθεί. Επιλέγοντας ο χρήστης το πλήκτρο <sup>ο</sup> στη στήλη «Λεπτομέρειες Αρχείων», η αντίστοιχη εγγραφή επεκτείνεται και εμφανίζονται επιπλέον στοιχεία για το συγκεκριμένο έγγραφο. Με την επιλογή «Προβολή» ο χρήστης αποκτά πρόσβαση και μπορεί να ενημερωθεί για το περιεχόμενο του εγγράφου (εικόνα 15).

| — Επισυναπόμενα αρχεία                                                                                                    |                               |                    |                |                      |  |  |  |  |  |  |
|----------------------------------------------------------------------------------------------------|-------------------------------|--------------------|----------------|----------------------|--|--|--|--|--|--|
| <u>Σπμείωση 1:</u> Μετά από έλεγχο του περιεχομένου του αρχείου που έχει ανακτηθεί από τη Φορολογική Διαίκηση και έχει αναρτηθεί στην επιλογή 'Αναλυτικά στοιχεία παρεχόμενα από την ΑΑΔΕ', ανεβάστε όσα από τα παρακάπω αρχεία της λίστος δεν έχουν ανακτηθεί αυτόματα |                               |                    |                |                      |  |  |  |  |  |  |
| Αίστο επισυνιστήμενων αρχείων οφειλέτη                                                                                                    |                               |                    |                |                      |  |  |  |  |  |  |
| Επισυναπτόμενο αρχείο                                                                                                    |                               | Υποχρέωση Υποβολής | Πλήθος αρχείων | Λεπτομέρειες Αρχείων |  |  |  |  |  |  |
| Αναλυτικά στοιχεία παρεχόμενα από την ΑΑΔΕ                                                                                                    |                               |                    | 1              | 0                    |  |  |  |  |  |  |
| Αναλυτικά στοιχεία παρεχόμενα από τις Τράπεζες                                                                                                    |                               |                    | 1              | 0                    |  |  |  |  |  |  |
| Αναλυτικά στοιχχία παρεχόμενα από το ΚΕΑΟ                                                                                                    |                               | 1                  | 0              |                      |  |  |  |  |  |  |
| Αρχείο Παρατηρήσεις                                                                                                    | Αρχείο Παρατηρήσεις Προέλευση |                    |                |                      |  |  |  |  |  |  |
| Προβολή Αναλυτικά στοιχεία ΚΕΑΟ                                                                                                    | ΕΦΚΑ                          |                    | 18-12-2018     | ×                    |  |  |  |  |  |  |
| Πίνακας περιουσιακών στοιχείων και εξασφαλίσεων                                                                                                    |                               |                    | 0              |                      |  |  |  |  |  |  |
| Εκτίψηση αξίας ακινήτων                                                                                                    |                               |                    | 0              |                      |  |  |  |  |  |  |
| Πίνακας μεταββάσεων/ επιβαρύνσεων περιουσιακών στοιχείων των τελευταίων 5 ετών                                                                                                    |                               |                    | 0              |                      |  |  |  |  |  |  |
| Πίνακας συναλλαγών των τελευταίων 24 μηνών                                                                                                    |                               |                    | 0              |                      |  |  |  |  |  |  |
| Πίνακας συνδεδεμένων φυσικών και νομικών προσώπων με τον οφειλέτη                                                                                                    |                               | 0                  |                |                      |  |  |  |  |  |  |
| Έγγραφο τεκψηρίωσης διαδοχής επιχειρήσεων                                                                                                    |                               | 0                  |                |                      |  |  |  |  |  |  |
| Πρόταση αναδιάρθρωσης οφειλέτη                                                                                                    |                               | 1                  | 0              |                      |  |  |  |  |  |  |
| Συμπληρωματικά στοιχεία πρότασης αναδιάρθρωσης οφειλέτη                                                                                                    |                               |                    | 0              |                      |  |  |  |  |  |  |
| Δήλωση εισοδήματος φυσικών προσώπων (Ε.1) των τελευτοίων πέντε (5) φορολογικών ετών                                                                                                    |                               |                    | 0              |                      |  |  |  |  |  |  |

Στον πίνακα «Δεδομένα Οφειλών», με την επιλογή «Οφειλές», είναι ενεργοποιημένο το πλήκτρο Εξαγωγή σε αρχείο xlsx και μπορεί να εξάγει σε αρχείο .xlsx αναλυτικά, όλα τα στοιχεία του

πίνακα «Δεδομένα Οφειλών» (εικόνα 16).

| - Δεδομένα Οφειλών<br>ΡΟΣΟΧΗΗ Αν δεν δηλώσετε ΟΛΕΣ ης οφαιλές και ΟΛΟΥΣ τους συνοφοιλέτες, τότε η αίτηση ΑΠΟΡΡΙΠΤΕΤΑΙ. |                                             |                        |               |                            |              |               |                            |              |           |
|----------------------------------------------------------------------------------------------------|---------------------------------------------|------------------------|---------------|----------------------------|--------------|---------------|----------------------------|--------------|-----------|
| Ποπωτές Συνοφειλέτες Οφειλές                                                                                           |                                             |                        |               |                            |              |               |                            |              |           |
| Στοχείο Οφειλών                                                                                                    |                                             |                        |               |                            |              |               |                            |              |           |
|                                                                                                    | (1 of 1) re ee 1 pp p1 10 V                 |                        |               |                            |              |               |                            |              |           |
| Είδος Πιστωτή                                                                                                    | ΑΦΜ Πιστωτή                                 | Επωνυμία Πιστωτή       | ID Οφειλής    | Ταυτότητα Οφειλής          | Ποσό Οφειλής | Εξασφαλίσεις  | Οφειλή<br>προς Ρύθμιση     | Συνοφειλέτες | Ενέργειες |
| Φορείς Κοινωνικής Ασφάλιση                                                                                             | 997072577                                   | ΕΝΙΑΙΟΣ ΦΟΡΕΑΣ ΚΟΙΝΩΝΙ | 7956          |                            | 150000.00    | 0.00          | NAI                        | Πλήθος: 0    | 🚨 📄 📷     |
| Φορολογική Διοίκηση                                                                                                    | 997073525                                   | ANEEAPTHTH APXH ΔHMO   | 7957          |                            | 170000.00    | 0.00          | NAI                        | Πλήθος: 0    | 🚨 📄 📷     |
|                                                                                                    |                                             |                        | Σύνολο Οφειλώ | υν προς ρύθμιση: 320000.00 |              | Σύνολο Εξασφα | αλίσεων προς ρύθμιση: 0.00 |              |           |
|                                                                                                    |                                             |                        |               | (1 of 1) 🔢 🔜               | 1 ex et 10 🗸 |               |                            |              |           |
|                                                                                                    | 🚑 Προσθήκη οφαλής 🔡 Έξαγκητή σε αρχείο xisx |                        |               |                            |              |               |                            |              |           |
|                                                                                                    |                                             |                        |               |                            |              |               |                            |              |           |

#### Εικόνα 16

#### 1.6. Αποστολή e-mail Συντονιστή

Ο χρήστης με την επιλογή «e-mail Συντονιστή» στο μενού ενεργειών, έχει την δυνατότητα στο αναδυόμενο παράθυρο να γράψει και να αποστείλει e-mail στο συντονιστή προκειμένου να αιτηθεί την παράταση της προθεσμίας υποβολής των παραδοτέων που του έχουν ανατεθεί.

|                                           | ΕΞΩΔΙΚΑΣΤΙΚΟΣ ΜΗΧΑΝΙΣΜΟΣ ΡΥΘΜΙΣΗΣ ΟΦΕΙΛΩΝ ΕΠΙΧΕΙΡΗΣΕΩΝ                                                                                                    |              | еллникн анмократ.<br>Упочрузіо Окоуорики |
|-------------------------------------------|----------------------------------------------------------------------------------------------------|--------------|------------------------------------------|
| .Φ.Μ.: 988031026 Χρήστης: rg1201 Επωνυμία | : ΔΗΜΟΤΙΚΗ ΚΟΙΝ 2 Ρόλος: ΕΜΠΕΙΡΟΓΝΩΜΟΝΑΣ Ως εκπρόσωπος: -                                                                                                    |              | Eloñoc                                   |
| Vfdyesc E pitropovyvágovos                | Δποστολή Ε. mail στο συντονστή         Φέμα         Β Ι Ι Δ Δα κ. κ. Τ. τΠι Ηι Τω Ο Σ Π Π Ε Φ Ο Γ         Ξ Π Δ Δα κ. κ. Τ. τΠι Ηι Τω Ο Σ Π Π Ε Φ Ο Γ         Αλτημα παράτοσης         Παροκαλούμε στο έλος του μηνόματός σες το κοτοιράψεστ το Οτομοτιπώτωμο και την διόσκορίο δαπρο         Παροκαλούμε στο έλος του μηνόματός σες το κοτοιράψεστ το Οτομοτιπώτωμο και την διόσκορίο δαπρο | Juditicolif. |                                          |
|                                           |                                                                                                    |              |                                          |

#### 1.7 Επιστροφή (Αρμοδιότητες)

Ο εμπειρογνώμονας σε όποιο στάδιο των ενεργειών και αν βρίσκεται, με την επιλογή Επιστροφή (Αρμοδιότητες) μπορεί να επιστρέψει στην αρχική καρτέλα «Αρμοδιότητες και

### προθεσμίες».

| FENIKH FRAMMATEIA<br>TAMPOGOPAKEN IVITHMATEN                                                                                                    | ΕΞΩΔΙΚΑΣΤΙΚΟΣ ΜΗΧΑΝΙΣΜΟΣ ΡΥΘΜΙΣΗΣ ΟΦΕΙΛΩΝ ΕΠΙΧΕΙΡΙ                                                                                     |                                                                                                    |                                                                |        |
|----------------------------------------------------------------------------------------------------|----------------------------------------------------------------------------------------------------|----------------------------------------------------------------------------------------------------|----------------------------------------------------------------|--------|
| Α.Φ.Μ.: 988031026 Χρήστης: rg1201 Επωνυμία                                                                                                    | ΔΗΜΟΤΙΚΗ ΚΟΙΝ 2 Ρόλος: ΕΜΠΕΙΡΟΓΝΩΜΟΝΑΣ Ως εκπρόσωπος: -                                                                                |                                                                                                    |                                                                | Έξοδος |
| Cvlgynar, C print sponywiewen         Image: Comparison of the sponywiewen of the sponywiewen o | Ар. Прилокойлои: 2317/18-12-2018<br>АфМ верейли:<br>АфМ вереубно силлонати;                                                            | Αρμοδιότητες και Προθεσμίες<br>Στοιχεία Αίτησης<br>Τύπος οφοιλτη:<br>Επωνομία οφοιλίτη:<br>Ονοματίνομο διοροιμένου αυντονιστή: |                                                                |        |
|                                                                                                    | Υποβολή Σιχοδίου Αναδιάρθρωσης Οφοιλών<br>Λαιπές Αρμοθοίτητες Εμπορογιώμονα ( Εκπόνηση Αξιαλόγησης Βιωσιμότητας οφοιλέτη Επολήθουση ατ | Αρμοδιότητες και Προθεσμές<br>απήσεων, η ύπαρξη ή το ύψος των οποίων αμφοβητέται )                                             | Evap(n 28832019 ^d(n 28832019<br>Evap(n 28832019 ^d(n 28832019 |        |

#### Εικόνα 18